**NEW FRESHMAN STUDENTS:** You are not able to access Course Registration until after your admitted term has started. Your Academic Advisor will register you for courses in your first semester. Contact your Advisor for course adjustments.

NEW TRANSFER STUDENTS: You will not be able to access Course Registration if you have not paid or had your enrollment deposit waived by the Admissions Office. Contact (808) 544-1136 or admissions@hpu.edu before continuing.

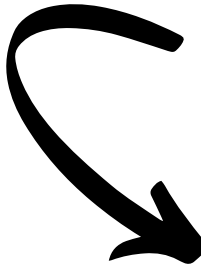

# CLICK ON THE TASK YOU WOULD LIKE TO LEARN MORE ABOUT

| Preparing For Registration              | 2 |
|-----------------------------------------|---|
| Registration Policies                   |   |
| Academic Calendar                       |   |
| Registration Time Tickets               | 4 |
| Alternate PINS                          | 6 |
| Registration Holds                      | 7 |
| Registration Errors                     | 9 |
| How To Add a Course                     |   |
| How To Drop a Course                    |   |
| Registration Waitlist and How To Use It |   |
| Contact Us                              |   |
|                                         |   |

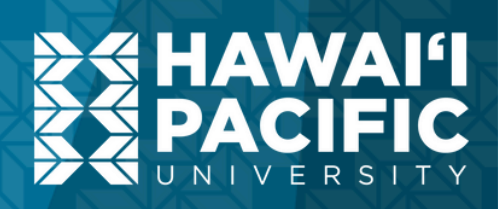

# **Preparing For Registration**

# **Registration Policies**

**Review the Registrar's Office Registration Policies** prior to registering for classes.

https://www.hpu.edu/registrar/files/regpolicies.pdf

**Questions about Registration Policies can be directed** to the Registrar's Office:

(808) 544-0239 registrar@hpu.edu 500 Ala Moana Blvd, Suite 5A Honolulu, HI 96813

> HELPFULTIP: If emailing, use your @my.hpu.edu email account and provide your Student ID.

Click here to return to first slide

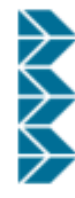

#### 1) Financial Obligations to the University

By registering for courses. Hawai'i Pacific University students accept full responsibility to pay for all tuition, fees, housing charges, meal plan charges, library fines and replacement costs, and any other associated costs assessed as part of registration and attendance as a student at the University. Failure to meet the financial responsibility to the University may result in the following: late fees, registration holds, administrative removal from courses, held diplomas, and the prevention of attendance at commencement ceremonies and related activities.

#### 2) Registration Deadlines

Registration deadlines are published in each term's Academic Calendar. Review each Academic Calendar for exact dates.

#### 3) Added or Cancelled Courses

Courses with low enrollment may be cancelled. HPU reserves the right to add or cancel courses in order to meet student and University needs. Students should check their class schedule immediately prior to the start of the term or session as changes may occur at any time.

#### 4) International Students

International students must maintain full-time enrollment in Fall and Spring terms in order to meet visa requirements.

Contact the Office of International Students and Scholars (ISS@hpu.edu) about eligible conditions and circumstances for which less than full-time enrollment in any term is acceptable. Less than full-time enrollment without prior authorization creates a violation of visa status.

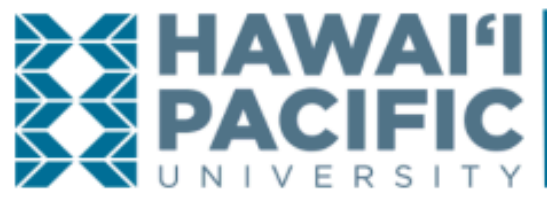

### **HPU Registrar's Office Registration Policies**

#### 6) Adjusting Course Schedules

The responsibility for making course schedule changes belongs to the student.

- Students must adjust their schedule before the published deadlines in the Academic Calendar for each term or session. If the schedule is adjusted after the published deadlines, students may be financially responsible for tuition and fees for the related courses.
- Eligible students must adjust their schedule using the MyHPU Portal according to the published deadlines in the Academic Calendar for each term or session.
- Students who cannot complete schedule changes on the MyHPU Portal must contact their Academic Advisor and complete an Add/Drop Form which is available on the Registrar's Academic Forms website.

#### 7) Administrative Removal from Courses

The University reserves the right to remove students from courses under specific circumstances.

- Students who do not participate in all registered courses within the first fourteen (14) calendar days of a term or session will be administratively dropped.
- Students may be administratively dropped from a course if they fail to meet the prerequisite requirements for the course. Course prerequisites are listed in the Academic Catalog.
- Students who violate the Code of Student Conduct may be administratively withdrawn pending the final outcome of the proceedings. Students may remain financially responsible when administratively withdrawn from the University.
- Students with a significant account balance may be administratively dropped from coursework in a current and/or future term and blocked from registration until the financial hold is cleared.

# Academic Calendar

The Academic Calendar shows all registration dates, policies, and deadlines. These dates are important to reference when attempting to add or drop courses. It will also list refund amounts, if applicable.

| AL NEWS / THE 'OHANA                                                                                                    | THE 'OHANA                                                                                                    | NEWS / THE 'OHANA                                                    | MYHPU PORTAL      | ALUMNI                           | ATHLETICS                    | EVENTS                          |  |
|----------------------------------------------------------------------------------------------------|----------------------------------------------------------------------------------------------------|----------------------------------------------------------------------|-------------------|----------------------------------|------------------------------|---------------------------------|--|
| ABOUT US ACADEMICS STUDENT LIFE ADMISSIO                                                                                                    | ABOUT US ACADEMICS STUDENT                                                                                                    | ABOUT US                                                             | Academic Calendar | JFI<br>JC<br>JTY<br>gistrar > Ac | ACIE<br>NIVERS<br>Home > Reg | ≥<br>≪<br>H<br>×<br>P<br>×<br>P |  |
| ACADEMIC CALENDAR                                                                                                    | DEMIC CALEND                                                                                                    | CADEM                                                                | Α                 |                                  |                              |                                 |  |
|                                                                                                    |                                                                                                    |                                                                      |                   | RAR                              | REGIST                       |                                 |  |
| Welcome to the HPU Academic Calendar! We have created this calendar so that you will l<br>each term in one location. On this web page, you will be able to find registration dates, p<br>CHECK BACK PERIODICALLY FOR UPDATES TO THIS CALENDAR. | he HPU Academic Calendar! We have created this c<br>one location. On this web page, you will be able to<br><b>CK PERIODICALLY FOR UPDATES TO THIS (</b> | come to the HPU Acade<br>h term in one location.<br>ECK BACK PERIODI | tion each<br>CH   | on Informatio                    | Registratio                  |                                 |  |
|                                                                                                    |                                                                                                    |                                                                      |                   | Calendar                         | Academic                     |                                 |  |
|                                                                                                    |                                                                                                    |                                                                      |                   | Catalog                          | Academic                     |                                 |  |
| ACADEMIC CALENDARS                                                                                                    | IC CALENDARS                                                                                                    | ADEMIC CALEN                                                         | AC                | ur Policy                        | Credit Hou                   |                                 |  |
| FALL 2024 16-WEEK TERM                                                                                                    | FALL 2024 16-V                                                                                                    |                                                                      |                   | Forms                            | Academic                     |                                 |  |
|                                                                                                    |                                                                                                    |                                                                      |                   | onors                            | Degree Ho                    |                                 |  |
| FALL 2024 (ACCELERATED 8-WEEK TERM)                                                                                                    | FALL 2024 (ACCELERA                                                                                                    |                                                                      |                   | orks                             | DegreeWo                     |                                 |  |
|                                                                                                    |                                                                                                    |                                                                      |                   |                                  | FERPA                        |                                 |  |

# To learn more, visit <u>https://hpu.edu/registrar/academic-calendar.html</u>

Click here to return to first slide

## **Preparing For Registration**

Q arch Hawai'i Pacific University

STUDENT SERVICES

DONATE

ble to view relevant dates for ies and deadlines. PLEASE

# **Registration Time Tickets**

You will receive an email to your @my.hpu.edu account when your registration time has been assigned, usually in mid-March during the Spring semester. The email will detail the day and time you will be able to register for the next Academic Year (the following Fall AND) Spring).

Time tickets are assigned by class standing. Graduate students register first, followed by undergraduate Seniors, then Juniors, then Sophomores, then finally Freshman.

#### Click here to return to first slide

# Your Appointment to Register Has Been Assigned Aloha Student, QuickLounch - Course Registration - Prepare for Registration - and select the term you wish to register for. Your time ticket information will be displayed. Please note: This will be the only email reminder to register for classes that will be sent prior to your appointment time. Portal to check for registration holds as you will not be able to register until all holds have been resolved and removed from your record.

### **Preparing For Registration**

Your registration appointment time for the Spring and Summer 2020 terms has been assigned. Login to the MyHPU Portal and go to:

If you have a registration appointment time and no registration holds, you are eligible to register on your appointed day and time or any time thereafter. To secure the optimum schedule for your needs, it is best that you register as early as possible. Login to the MyHPU

# **Registration Time Tickets**

You can also check when registration is open for you by logging into your MyHPU portal account, selecting Course Registration in the Student Quicklaunch, and clicking Prepare for **Registration.** 

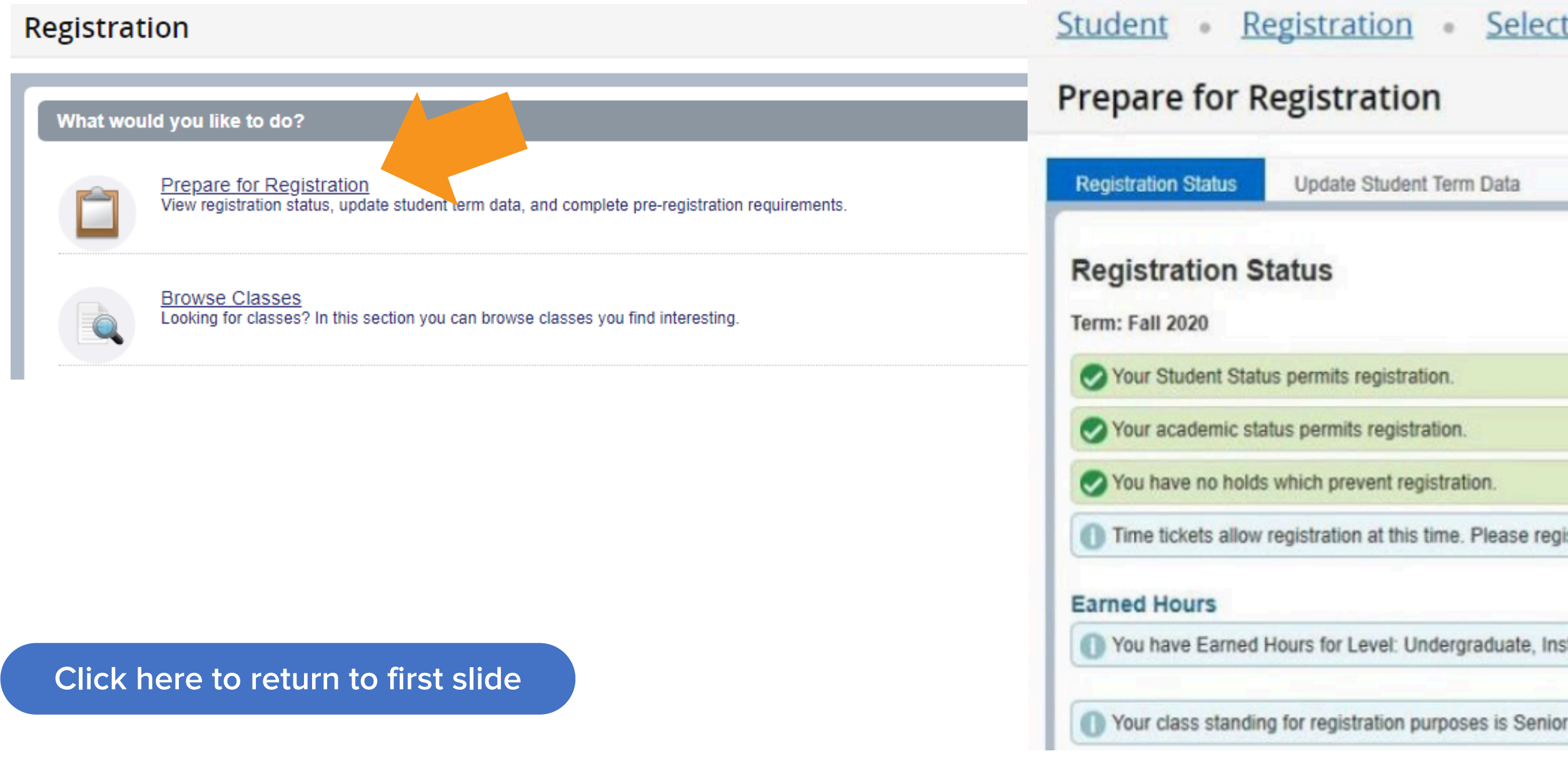

## **Preparing For Registration**

### 

Update Student Term Data

Time tickets allow registration at this time. Please register within these times: 03/17/2020 07:00 AM - 11/23/2020 11:59 PM

You have Earned Hours for Level: Undergraduate, Institution Hours: 20, Transfer Hours: 07 045

# **Alternate PINs**

Some students (for example, active military or veterans) may require an Alternate PIN to access course registration.

**Contact your Academic Advisor to receive your Alternate PIN.** 

Click here to return to first slide

# **Registration Holds**

**Registration Holds will prevent you from registering for classes. Check for holds prior to** your registration time ticket dates to allow yourself enough time to resolve them. You can do this by logging into your MyHPU Portal and clicking Holds in the Academic card.

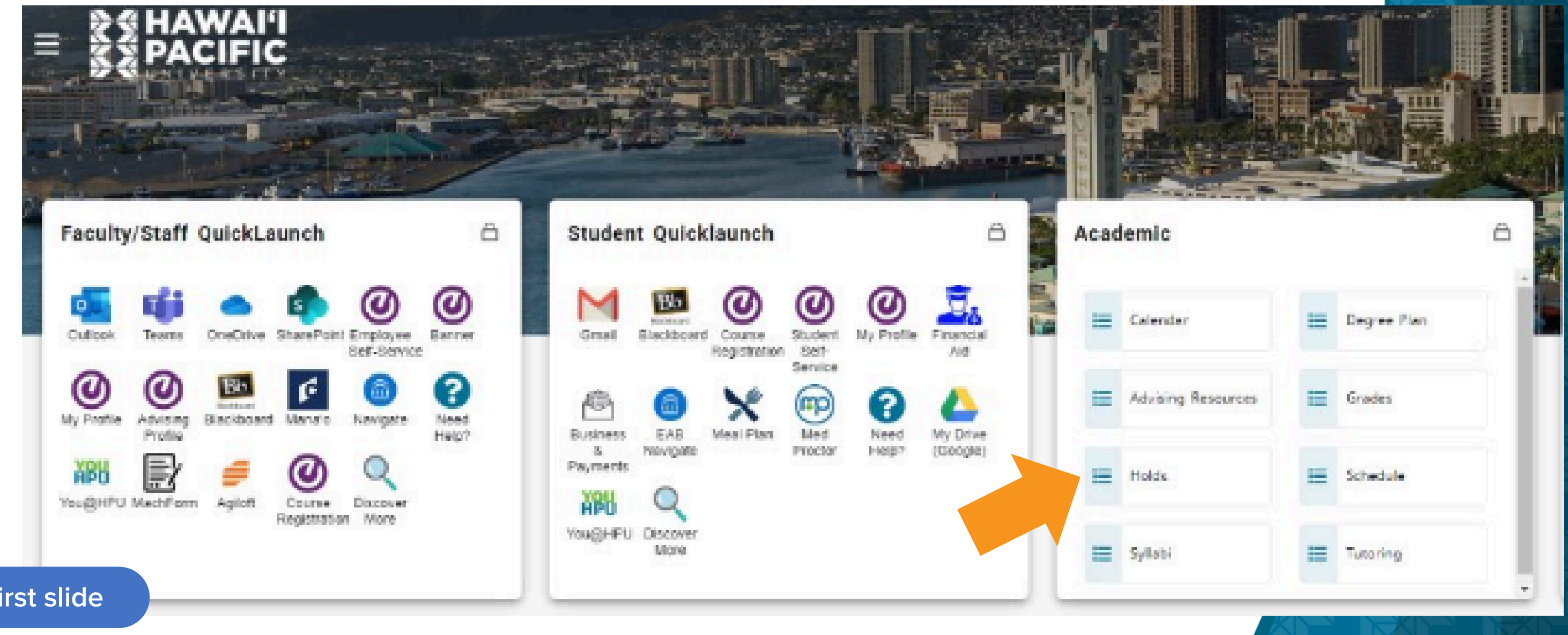

Click here to return to first slide

# **Registration Holds**

A full list of holds and who to contact can be found at: <u>https://hpu.edu/registrar/files/registration</u> <u>holds\_contact-offices.pdf</u>

NOTE: New students will see "Hold for HPU Cmpltd Coursework." This will NOT prevent registration, but will prevent transcript requests. This hold will drop off once final grades are given for your first HPU semester classes. **Registration Holds** 

The holds listed below will prevent a student from registering for classes or changing their registration (i.e., add, drop, and/or withdraw). If a student has any of these holds, the student should contact the office listed for assistance in clearing the hold.

|                    | OLD TYPE                                                                                               |
|--------------------|----------------------------------------------------------------------------------------------------|
| A                  | ademic Advising Hol                                                                                    |
| A                  | cademic Dismissal                                                                                      |
| A                  | cademic Suspension                                                                                     |
| A                  | ddress Hold                                                                                            |
| De                 | egree Conferred Hold                                                                                   |
| Ex                 | pulsion-Disciplinary                                                                                   |
| Fi                 | nal Official Transcript                                                                                |
| Fi                 | nancial Aid Hold                                                                                       |
| G                  | raduate Admissions H                                                                                   |
| H                  | PU Degree Conferred                                                                                    |
| In                 | ternational Student S                                                                                  |
|                    |                                                                                                    |
| In                 | tl Student Addr Comp                                                                                   |
| In<br>M<br>He      | tl Student Addr Comp<br>easles/Mumps/Rube                                                              |
| In<br>M<br>Ho      | tl Student Addr Comp<br>easles/Mumps/Rube<br>old<br>eningococcal Hold                                  |
| In<br>M<br>M       | tl Student Addr Comp<br>easles/Mumps/Rube<br>old<br>eningococcal Hold<br>isc. Financial Hold           |
| In<br>Ho<br>M      | tl Student Addr Comp<br>easles/Mumps/Rube<br>old<br>eningococcal Hold<br>isc. Financial Hold<br>erkins |
| In<br>M<br>M<br>Pe | tl Student Addr Comp<br>easles/Mumps/Rube<br>old<br>eningococcal Hold<br>isc. Financial Hold<br>erkins |

Click here to return to first slide

|         | OFFICE TO<br>CONTACT                              | CONTACT INFORMATION                                                             |
|---------|---------------------------------------------------|---------------------------------------------------------------------------------|
| d       | Advising Office                                   | advising@hpu.edu or 808-544-1198                                                |
|         | Advising Office                                   | advising@hpu.edu or 808-544-1198                                                |
|         | Advising Office                                   | advising@hpu.edu or 808-544-1198                                                |
|         | Registrar's Office                                | registrar@hpu.edu or 808-544-0239                                               |
|         | Registrar's Office                                | registrar@hpu.edu or 808-544-0239                                               |
|         | Dean of Students                                  | studentlife@hpu.edu                                                             |
| -ADM    | Admissions Office                                 | admission@hpu.edu or 808-544-0238                                               |
|         | Financial Aid Office                              | financialaid@hpu.edu or 808-544-0253                                            |
| lold    | Admissions Office                                 | admission@hpu.edu or 808-544-0238                                               |
| Hold    | Registrar's Office                                | registrar@hpu.edu or 808-544-0239                                               |
| tatus   | Office of<br>International<br>Students & Scholars | <u>iss@hpu.edu</u> or 808-356-5299                                              |
| oliance | Office of<br>International<br>Students & Scholars | iss@hpu.edu or 808-356-5299                                                     |
| lla     | Health Services/<br>Registrar's Office            | studenthealth@spclinic.org or 808-544-9361<br>registrar@hpu.edu or 808-544-0239 |
|         | Health Services/<br>Registrar's Office            | studenthealth@spclinic.org or 808-544-9361<br>registrar@hpu.edu or 808-544-0239 |
|         | Business Office                                   | ar@hpu.edu                                                                      |
|         | Grants and Federal<br>Aid                         | gfa@hpu.edu                                                                     |
|         | Registrar's Office                                | registrar@hpu.edu or 808-544-0239                                               |
|         | Registrar's Office                                | registrar@hpu.edu or 808-544-0239                                               |

# **Registration Errors**

When registering for classes, you may encounter errors that prevent you from adding specific classes under certain conditions. Some errors will explain the cause of the it (e.g., prerequisite error, maximum course load error). Others may be more vague (e.g., attribute error).

If you're not sure what an error means and what is causing it, contact your Academic Advisor for assistance.

HELPFUL TIP: Provide your Student ID and a screenshot of the error when contacting your advisor.

Click here to return to first slide

# How To Add a Course

Log in to MyHPU Portal (my.hpu.edu)

Select the "Course Registration" icon under the Student Quicklaunch card on your home page.

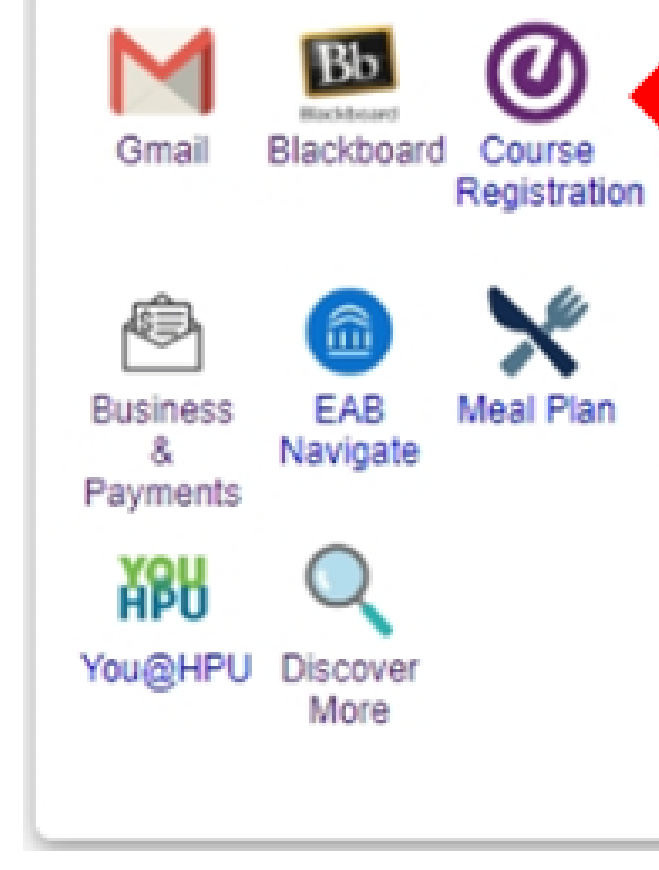

Student Quicklaunch

Click here to return to first slide

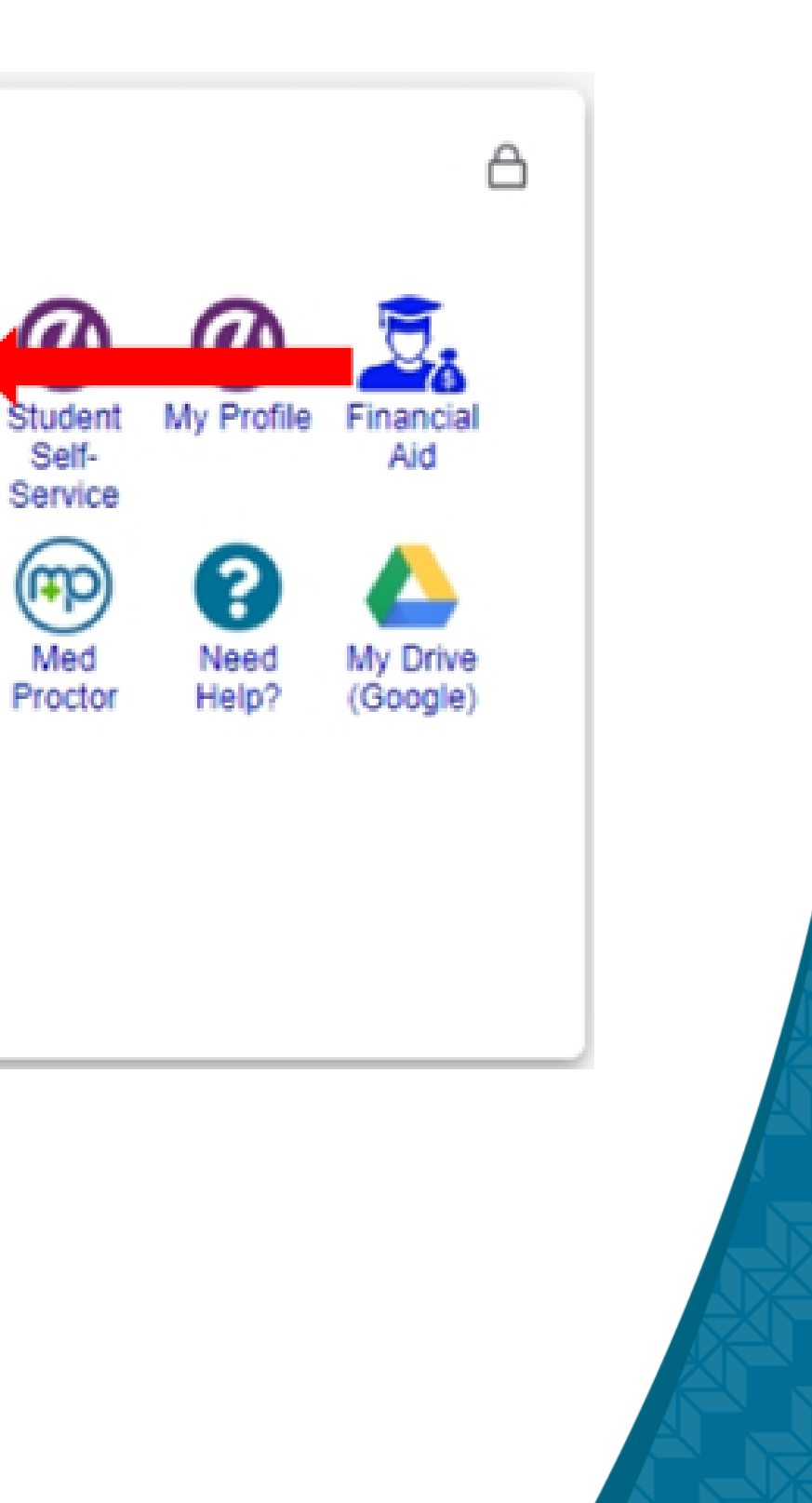

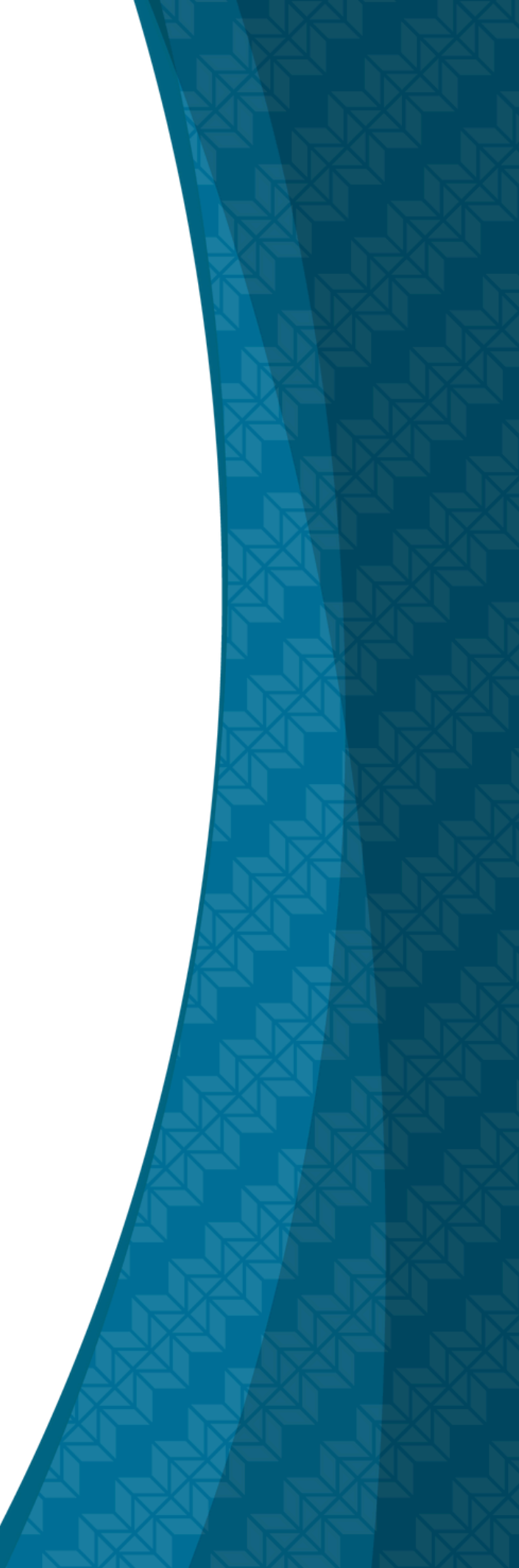

### A new window/tab will open.

**Select "Register for Classes."** 

# **HAWAI'I PACIFIC UNIVERSITY** Student - Registration Registration . What would you like to do? Prepare for Registration View registration status, update student term data, and complete preregistration requirements. Browse Classes Looking for classes? In this section you can browse classes you find interesting.

Click here to return to first slide

# How to Add a Course

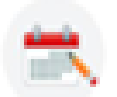

Register for Classes Search and register for your classes. You can also view and manage your schedule.

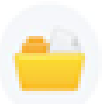

View Registration Information View your past schedules and your ungraded classes.

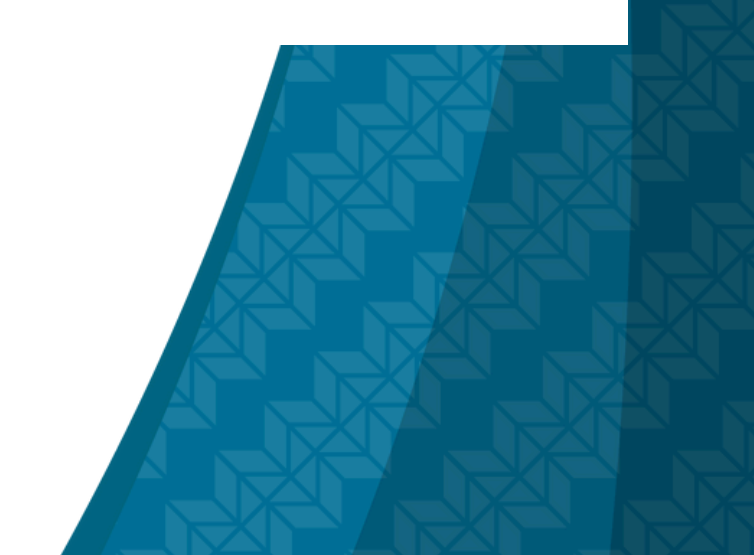

#### **HAWAI'I PACIFIC** UNIVERSITY

<u>Student</u> • <u>Registration</u> • Select a Term

### Select a Term

# Choose the desired term that is open for registration in the drop-down menu.

| Spring 2025             | A        |
|-------------------------|----------|
| Spring 2025             | <b>^</b> |
| Winter 2024             |          |
| Fall 2024               |          |
| Summer 2024 (View Only) |          |
| Spring 2024 (View Only) | -        |

Click here to return to first slide

After choosing the desired term, begin searching for classes. There is also an option to enter the Course Reference Number(s) or CRNs.

Select "(1) Full Term" in the Part of Term field to limit your search to classes new HPU students are allowed to enroll in.

To expand your search options, use the Advanced Search link.

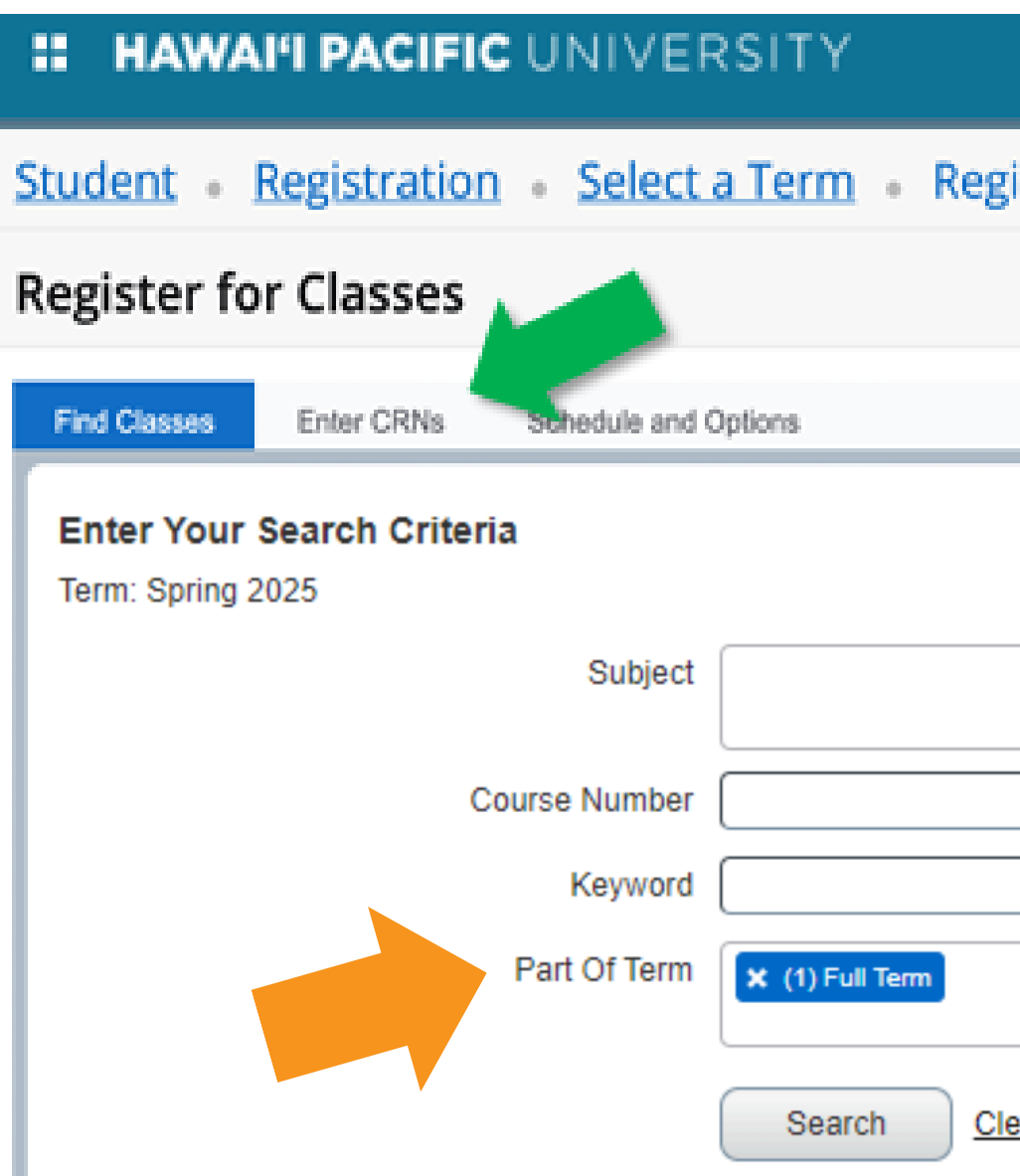

Click here to return to first slide

| ear  Advanced Search |  |
|----------------------|--|
|                      |  |
|                      |  |
|                      |  |
|                      |  |
|                      |  |
|                      |  |
|                      |  |

Enter Your Search Criteria Term: Spring 2025

# The Advanced Search can also be used to filter for General Education Categories.

# One or more Categories can be selected.

Click here to return to first slide

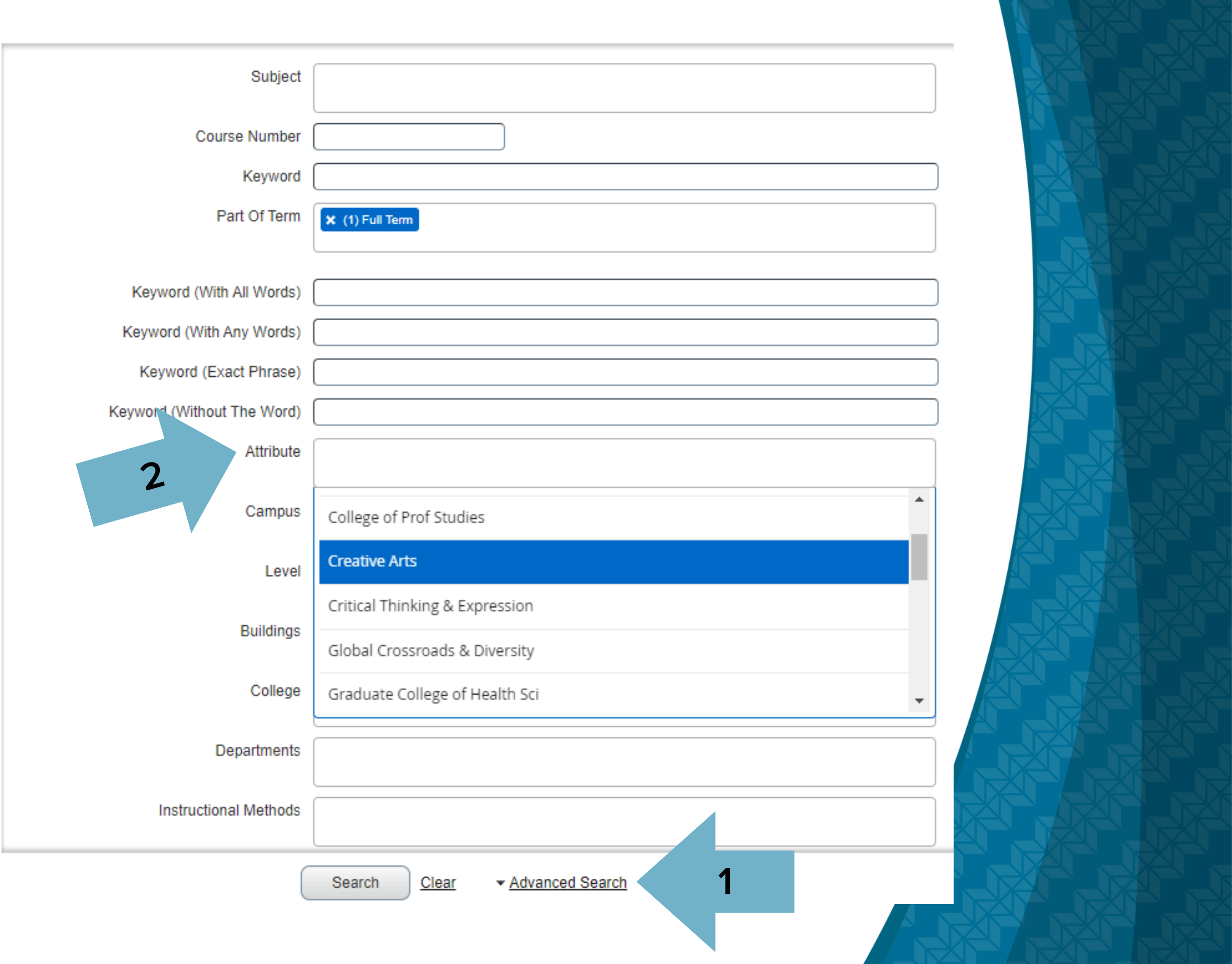

# After clicking Search or tapping the Enter key, a list of courses that fit your search criteria will load.

Student • Registration • Select a Term • Register for Classes

### **Register for Classes**

| Part Of Ter | Title 0                                           | Subject De                | Couri | Secfic | Hours | CRN₽ | Terriî | Instructor     | Meeting Times           | Camp | Status    |
|-------------|---------------------------------------------------|---------------------------|-------|--------|-------|------|--------|----------------|-------------------------|------|-----------|
| 1           | Introduction to Vi<br>Onlini Undergra             | Arts                      | 1     |        | 3     | t    |        | Hart. Dustin ( | SMTWTFS - Type: Class I |      | 8 of 35 s |
|             | Click on the o<br>title to learn<br>nformation (s | course<br>more<br>such as | i ugo |        |       |      |        | Click A        | Add to add the d        | lesi | red       |

Click here to return to first slide

|    | Attribute                                          |         | <del>کا</del> ۔ |
|----|----------------------------------------------------|---------|-----------------|
|    | Creative Arts Eqiv Crse<br>College of Prof Studies | Add     | de.             |
|    |                                                    | Record  | s: 1            |
|    |                                                    |         |                 |
| DI | urse to your s                                     | ummary  | у.              |
| וכ | urse to your s                                     | summary | y.              |
| וכ | urse to your s                                     | summary | y.              |
|    | urse to your s                                     | summary | <b>y</b> .      |

# The added course(s) will appear in the summary box with a status of "pending."

#### Student • Registration • Select a Term • Register for Classes

### **Register for Classes**

|   | Find Classes               | Enter CRNs                             | Schedule a | and Opti | ons     |       |      |       |                |                         |      |         |
|---|----------------------------|----------------------------------------|------------|----------|---------|-------|------|-------|----------------|-------------------------|------|---------|
| ſ | Search Res<br>Term: Spring | ults — 1 Classes<br>2025 Subject: Arts |            |          |         |       |      |       |                |                         |      |         |
| l | Part Of Ter                | Title 0                                | Subject De | Coure    | Section | Hours | CRN₽ | Termî | Instructor     | Meeting Times           | Camp | Status  |
|   | 1                          | Introduction to V<br>Online Undergra   | Arts       | 1        |         | 3     | 1    |       | Hart. Dustin ( | SMTWTFS - Type: Class I |      | 8 of 35 |
|   | . K ≪ P                    | age 1 of 1 🕨 🕅                         | 10 \$ Pe   | r Page   |         |       |      |       |                |                         |      |         |

| Sched    | ule 💷 :       | Schedule Detail | 5       |           |          |        |          | Summary                                  |                      | _         |
|----------|---------------|-----------------|---------|-----------|----------|--------|----------|------------------------------------------|----------------------|-----------|
| ass Schr | edule for Spr | ing 2025        |         |           |          |        |          | Title                                    | Details              | Hou       |
|          | Sunday        | Monday          | Tuesday | Wednesday | Thursday | Friday | Saturday | 4                                        |                      |           |
| 6am      |               |                 |         |           |          |        |          | <ul> <li>Introduction to Visu</li> </ul> | ARTS 100             | 3         |
| 7am      |               |                 |         |           |          |        |          | •                                        |                      |           |
| 8am      |               |                 |         |           |          |        |          | Total Hours   Registered:                | 0   Billing: 0   CEU | E O I Mir |

Click here to return to first slide

# Click "Submit" to register and sav schedule.

|                                                    | 11-7h 1  |                         | Search Again     |
|----------------------------------------------------|----------|-------------------------|------------------|
| Creative Arts Eqiv Crse<br>College of Prof Studies |          | Eqiv Crse<br>of Studies | Add              |
|                                                    |          |                         | Records: 1       |
|                                                    |          |                         | Tuition and Fees |
| N.                                                 | Schedule | Status                  | Action           |
| 6                                                  | Online   | Pending                 | "Web Registered" |

# The status will then change from "Pending" to "Registered."

Student • Registration • Select a Term • Register for Classes

#### Register for Classes

|   | Find Classes               | Enter CRNs                              | Schedule a | ind Opti | ons     |       |     |      |                |                         |      |           |
|---|----------------------------|-----------------------------------------|------------|----------|---------|-------|-----|------|----------------|-------------------------|------|-----------|
| 1 | Search Res<br>Ferm: Spring | uits —- 1 Classes<br>2025 Subject: Arts | i.         |          |         |       |     |      |                |                         |      |           |
|   | Part Of Ter                | Title 0                                 | Subject De | Court    | Section | Hours | CR№ | Term | Instructor     | Meeting Times           | Camp | Status    |
|   | 1                          | Introduction to V<br>Online Undergra    | Arts       | 1        |         | 3     | 1   |      | Hart, Dustin ( | SMTWTFS - Type: Class I |      | 8 of 35 s |
|   | 11 - P                     | age 1 of 1 🕨 🕅                          | 10 \$ Per  | Page     |         |       |     |      |                |                         |      |           |
|   |                            |                                         |            |          |         |       |     |      |                |                         |      |           |

| erm: Sp | pring 2025     | Subject: Arts              |            |      |        |       |        |        |                |     |                           |                |         |                |                          |                               | Search Ag | iin      |
|---------|----------------|----------------------------|------------|------|--------|-------|--------|--------|----------------|-----|---------------------------|----------------|---------|----------------|--------------------------|-------------------------------|-----------|----------|
| Part O  | f Ter Title    | ¢                          | Subject De | Couñ | Secfk  | Hours | CRN₽   | Terrif | Instructor     | Мө  | eting Times               | Ca             | mç S    | Status         | Attribute                |                               |           | ☆.       |
|         | Intro<br>Onlir | duction to V<br>e Undergra | Arts       | 1    |        | 3     | 1      |        | Hart. Dustin ( | 8   | MTWTFS - Type:            | Class I        | 8       | 8 of 35 s      | Creative A<br>College of | rts Eqiv Crse<br>Prof Studies | Add       |          |
|         | Page           | of 1 🕨 🕅                   | 10 ¢ Per   | Page |        |       |        |        |                |     |                           |                |         |                |                          |                               | Recor     | ds: 1    |
| chad    | to I           | Schadula Datai             |            |      |        |       |        |        |                | •   | • • •                     |                |         |                |                          |                               | Tuitior   | and Feer |
| Sche    | dule for Sp    | ring 2025                  | 9          |      |        |       |        |        |                |     | Title                     | Details        | -       | Hour CF        | N Sched                  | ule Status                    | Action    |          |
| am      | Sunday         | Monday                     | Tuesday    | We   | dnesda | / Th  | ursday | · •    | Friday Satur   | day | 4 Introduction to Visu    | ARTS 100       |         | 3 110          | 6 Online.                | Registered                    | None      |          |
| am      |                |                            |            |      |        |       |        |        |                |     | -                         |                |         |                |                          |                               |           |          |
|         |                |                            |            |      |        |       |        |        |                |     | •                         |                |         |                |                          |                               |           |          |
| im      |                |                            |            |      |        |       |        |        |                |     | Total Hours   Registered: | 3   Billing: 3 | CIEU: ( | 0   Min: 0   N | lax: 3                   |                               |           |          |
|         |                |                            |            |      |        |       |        |        |                |     |                           |                |         |                |                          |                               | S         | ıbmit    |

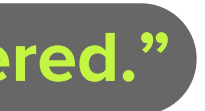

# How To Drop a Course

Log in to MyHPU Portal (my.hpu.edu)

Select the "Course Registration" icon under the Student Quicklaunch card on your home page.

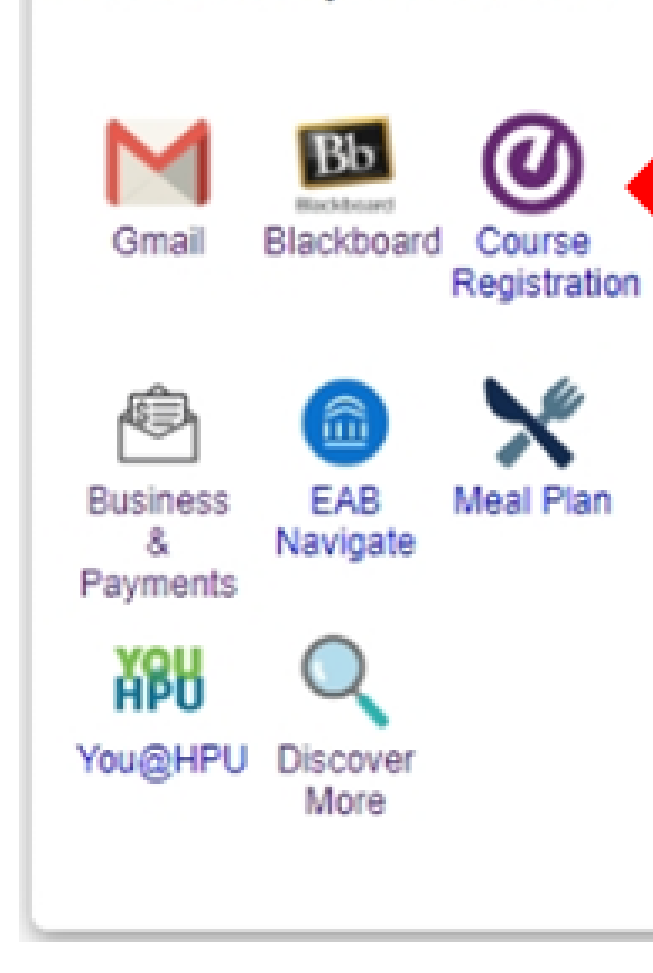

Student Quicklaunch

Click here to return to first slide

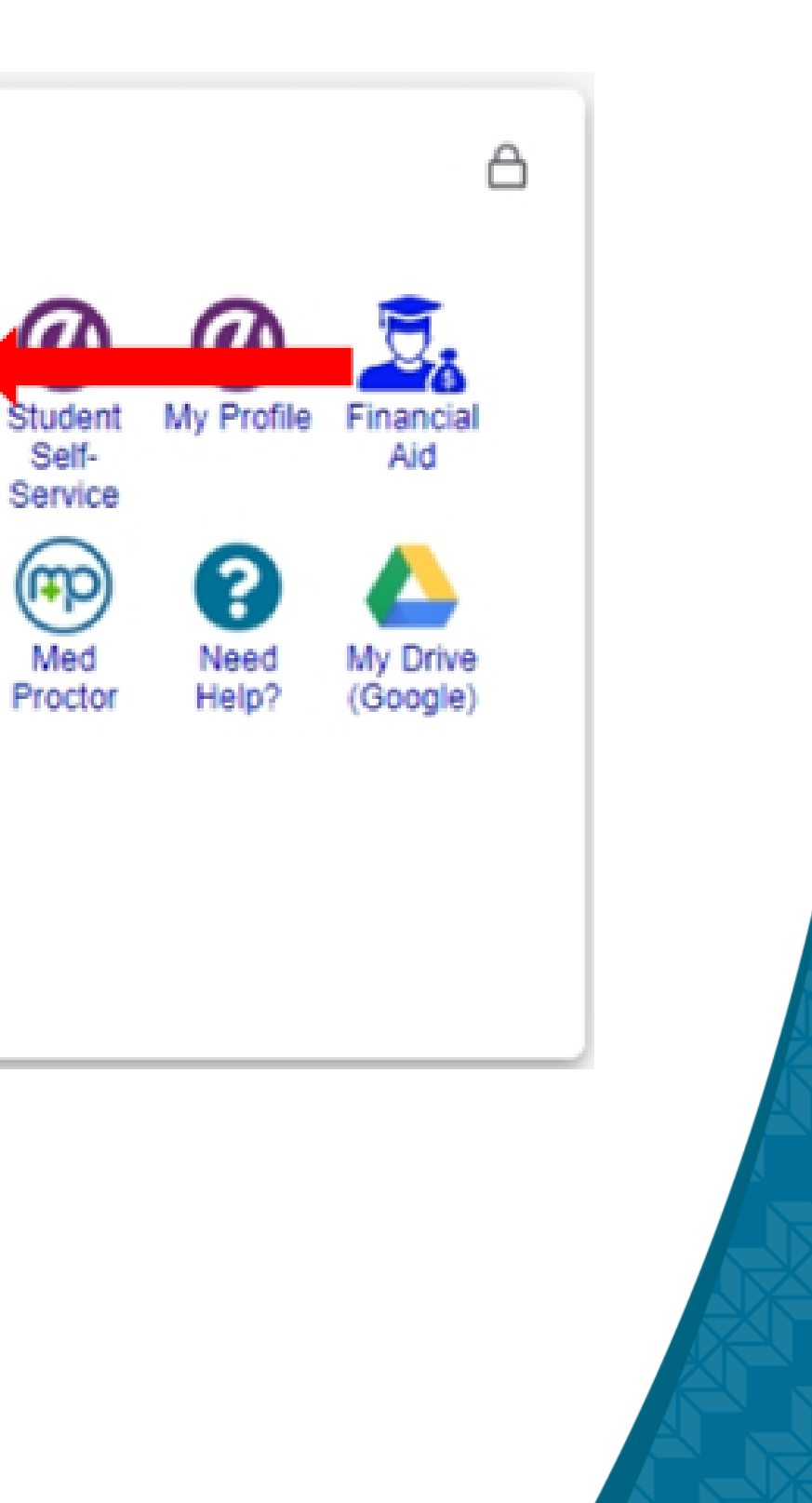

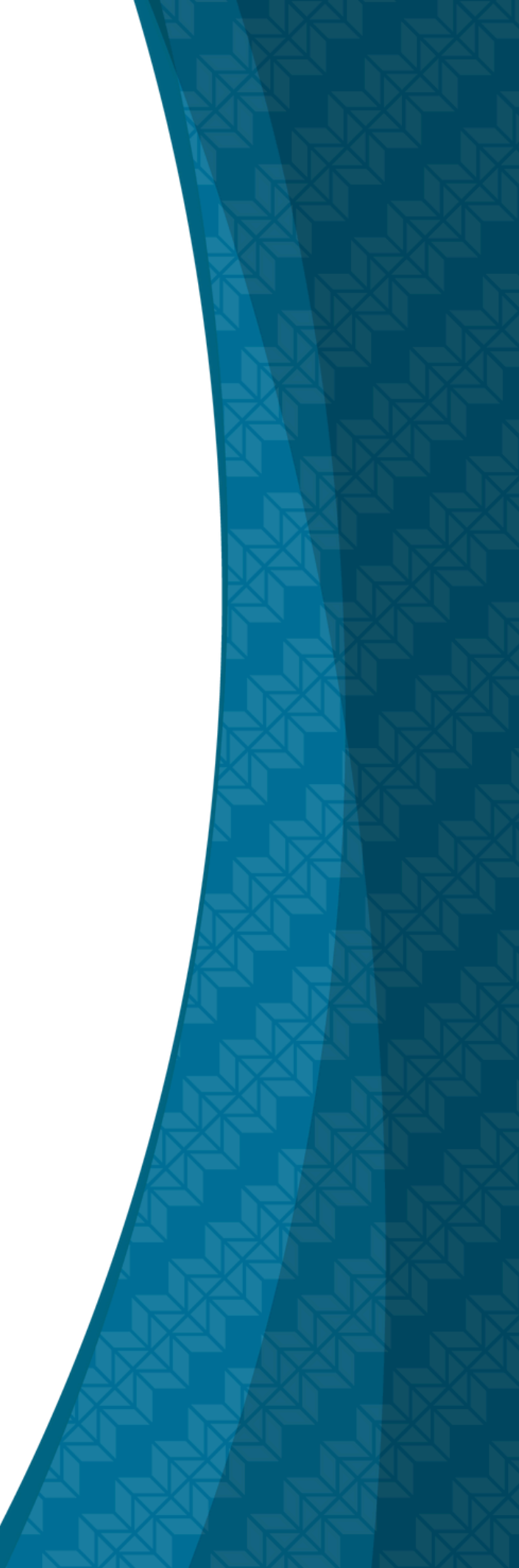

### A new window/tab will open.

**Select "Register for Classes."** 

# **HAWAI'I PACIFIC UNIVERSITY** Student - Registration Registration . What would you like to do? Prepare for Registration View registration status, update student term data, and complete preregistration requirements. Browse Classes Looking for classes? In this section you can browse classes you find interesting.

Click here to return to first slide

# How to Drop a Course

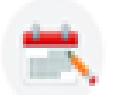

Register for Classes Search and register for your classes. You can also view and manage your schedule.

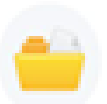

View Registration Information View your past schedules and your ungraded classes.

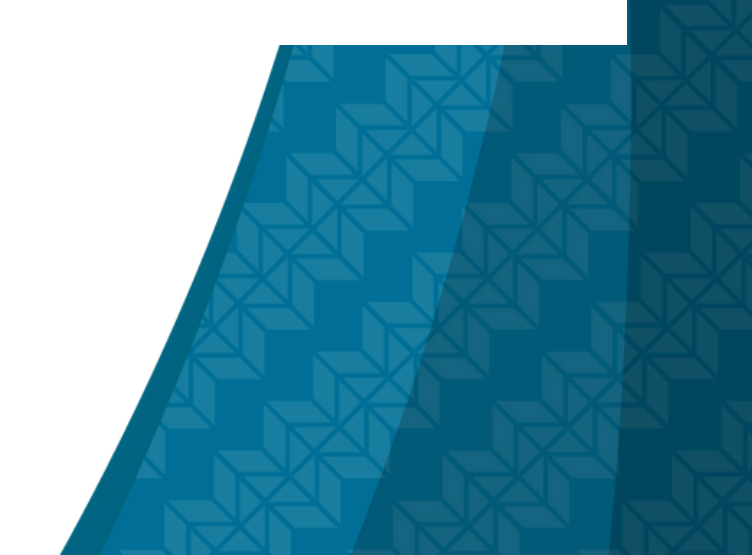

#### **HAWAI'I PACIFIC** UNIVERSITY

<u>Student</u> • <u>Registration</u> • Select a Term

### Select a Term

# Choose the desired term that is open for registration in the drop-down menu.

| Spring 2025             | A        |
|-------------------------|----------|
| Spring 2025             | <b>^</b> |
| Winter 2024             |          |
| Fall 2024               |          |
| Summer 2024 (View Only) |          |
| Spring 2024 (View Only) | -        |

Click here to return to first slide

# How to Drop a Course

# After choosing the desired term, click "Panels" to display the courses you are currently registered for.

Student • Registration • Select a Term • Register for Classes

### **Register for Classes**

| Find C         | lasses               | Enter CRNs           | Schedule an | d Options |          |        |          |                             |                      |            |          |
|----------------|----------------------|----------------------|-------------|-----------|----------|--------|----------|-----------------------------|----------------------|------------|----------|
| Enter<br>Term: | Your Se<br>Spring 20 | arch Criteria<br>)25 | 0           |           |          |        |          |                             |                      |            |          |
|                |                      | Subject              |             |           |          |        |          |                             |                      |            |          |
|                | С                    | ourse Number         |             |           |          |        |          |                             |                      |            |          |
|                |                      | Keyword              |             |           |          |        |          |                             |                      |            |          |
|                |                      | Part Of Term         |             |           |          |        |          |                             |                      |            |          |
| _              |                      |                      |             |           |          |        |          |                             |                      |            |          |
| 🗎 Sche         | dule                 | Schedule De          | tails       |           |          |        |          | Summary                     |                      |            |          |
| Class Sch      | nedule for           | Spring 2025          |             |           |          |        |          | Title                       | Details              | Hou        | CRN      |
| 6am            | Sunday               | Monday               | Tuesday     | Wednesday | Thursday | Friday | Saturday | Introduction to Visu        | ARTS 100             | 3          | 1106     |
| 7am            |                      |                      |             |           |          |        |          | •                           |                      |            |          |
| 8am            |                      |                      |             |           |          |        |          | Total Hours   Registered: 3 | 3   Billing: 3   CEU | : 0   Min: | 0   Max: |
| Panels         | -                    |                      |             |           |          |        |          |                             |                      |            |          |

Click here to return to first slide

# How to Drop a Course

| Tuition | and | Fees |
|---------|-----|------|

| Schedule | Status     | Action | \$ |
|----------|------------|--------|----|
| Online   | Registered | None   | Ŧ  |

3

Submit

# Select the appropriate drop option available in the "Action" dropdown menu. Click "Submit" to save the changes.

Student • Registration • Select a Term • Register for Classes

#### **Register for Classes**

| Find C       | lasses E     | Enter CRNs      | Schedule an | d Options |          |         |          |                           |                      |            |              |          |            |                |            |
|--------------|--------------|-----------------|-------------|-----------|----------|---------|----------|---------------------------|----------------------|------------|--------------|----------|------------|----------------|------------|
| Enter        | Your Searc   | h Criteria 🕚    | 0           |           |          |         |          |                           |                      |            |              |          |            |                |            |
| Term:        | Spring 202   | 5               |             |           |          |         |          |                           |                      |            |              |          |            |                |            |
|              |              | Subject         |             |           |          |         |          |                           |                      |            |              |          |            |                |            |
|              |              |                 |             |           |          |         |          | R                         | EMIND                | ER:        | Dro          | p opti   | ons wil    | l differ de    | epend      |
|              | Cours        | se Number       |             |           |          |         |          | th                        | e drop               | tak        | es n         | iace (   | Consult    | the Aca        | '<br>demic |
|              |              | Keyword         |             |           |          |         |          |                           |                      | Gerry      | 9,00         |          | doac       | llinos         | Gerrine    |
|              | Pa           | art Of Term     |             |           |          |         |          |                           |                      |            |              |          | ueau       | innes.         |            |
|              |              |                 |             |           |          |         |          |                           |                      |            |              |          |            |                |            |
| -            |              |                 |             |           |          |         | •        |                           |                      |            |              |          |            | <b>T</b> . 101 |            |
| Check Scheol | dule 💷       | Schedule Detail | S           |           |          |         |          | Summary                   |                      |            |              | -        |            | Turbor         | n and Fees |
| Class Sch    | edule for Sp | ring 2025       | Tuesday     | Madaaaday | Thursday | Estates | Coturdou | Title                     | Details              | Hou        | CRN          | Schedule | Status     | Action         | *          |
| 6am          | Sunday       | Monday          | Tuesday     | wednesday | Thursday | Priday  | Saturday | Introduction to Visu      | ARTS 100             | 3          | 1106         | Online   | Registered | None           |            |
|              |              |                 |             |           |          |         |          | •                         |                      |            |              |          |            | None           |            |
| 7am          |              |                 |             |           |          |         |          | Þ                         |                      |            |              |          |            |                |            |
| 8am          |              |                 |             |           |          |         |          | í                         |                      |            |              |          |            | Web Drop - E   | Before     |
|              |              |                 |             |           |          |         |          | Total Hours   Registered: | 3   Billing: 3   CEU | ): 0   Min | :0  <b>M</b> |          |            | Term           |            |
|              |              |                 |             |           |          |         |          |                           |                      |            |              |          |            |                |            |

Click here to return to first slide

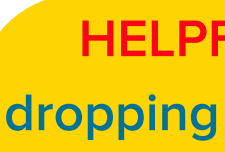

## How to Drop a Course

ling on the date Calendar for all

HELPFUL TIP: Consider asking your Academic Advisor how dropping a course could affect you, especially if the semester has started.

# The status will update to confirm that the course was dropped successfully.

Student 

Registration 
Select a Term 
Register for Classes

### Register for Classes

| Find Cl           | asses                 | Enter CRNs            | Schedule an | d Options |          |        |       |                           |                      |            |              |
|-------------------|-----------------------|-----------------------|-------------|-----------|----------|--------|-------|---------------------------|----------------------|------------|--------------|
| Enter<br>Term: \$ | Your Sea<br>Spring 20 | arch Criteria (<br>25 | 0           |           |          |        |       |                           |                      |            |              |
|                   |                       | Subject               |             |           |          |        |       |                           |                      |            |              |
|                   | C                     | ourse Number          |             |           |          |        |       |                           |                      |            |              |
|                   |                       | Part Of Term          |             |           |          |        |       |                           |                      |            |              |
|                   |                       |                       |             |           |          |        | · · · |                           |                      |            |              |
| Sched             | iule<br>edule fer l   | Schedule Deta         | ils         |           |          |        |       | L Summary                 |                      |            |              |
| lass ocn          | Sunday                | Monday                | Tuesday     | Wednesday | Thursday | Friday | urday | Title                     | Details              | Houi       | CRN          |
| 6am               | ,                     |                       | ,           |           |          |        |       | Introduction to Visu      | ARTS 100             | 0          | 1106         |
| 7am               |                       |                       |             |           |          |        |       | b.                        |                      |            |              |
| 8am               |                       |                       |             |           |          |        |       | Total Hours   Registered: | 0   Billing: 0   CEU | : 0   Min: | : 0   Max: 3 |
|                   | _                     |                       |             |           |          |        |       | 1                         |                      |            |              |

Click here to return to first slide

# How to Drop a Course

|   |          |         | Tuition and F | <u>ees</u> |
|---|----------|---------|---------------|------------|
| N | Schedule | Status  | Action        | *          |
|   | Online   | Deleted | None          | ٣          |

Submit

# What is a Registration Waitlist?

If a class is full, it may have the option for you to use the waitlist feature. In the event that a seat is opened up, students on the registration waitlist will be notified via @my.hpu.edu email in numerical order to register for the open seat.

Not all courses will have the waitlist feature available. The availability of this feature is determined by the applicable College or Department. Additionally, students cannot waitlist for another section of a course they are already registered in.

Students have 24 hours from date/time stamp of email notification to register for the course. If a student misses the registration window, they will be removed from the waitlist and the open seat will be offered to the next student on the waitlist.

Click here to return to first slide

HELPFUL TIP: If you decide to add yourself to a registration waitlist, check your @my.hpu.edu email regularly to ensure you do not miss a notification.

# **Sample Waitlist Notification Email**

### Waitlist Notification for 1010

Registrar Mailbox Tue 10/8/2019 8:30 PM

#### Aloha Sharky,

You have been moved to the top of the waitlist BIOL 2051, 1010, and there is now an open space. If you wish to register, please follow these steps:

1. Go to http://my.hpu.edu

2. Click on the Course Registration Icon

3. Click on Register For Classes

4. Select the term and click on Submit

5. Go to the CRN that you are already waitlisted for and click on the drop down menu to change the action to "register". Press submit to save changes.

PLEASE NOTE: You will have 24 hours from the time/date stamp of this email to register for this course. If you do not register by the end of this 24-hour period, you will be dropped from the waitlist and the next student on the waitlist will be able to register for this course.

If you have any questions, please contact the Registrar's Office at (808) 544-0239 or registrar@hpu.edu. Mahalo.

Click here to return to first slide

## How to use the Registration Waitlist

# How to Add Yourself to A Registration Waitlist

# Proceed to Course Registration in your MyHPU Portal 1. Select "Register for Classes."

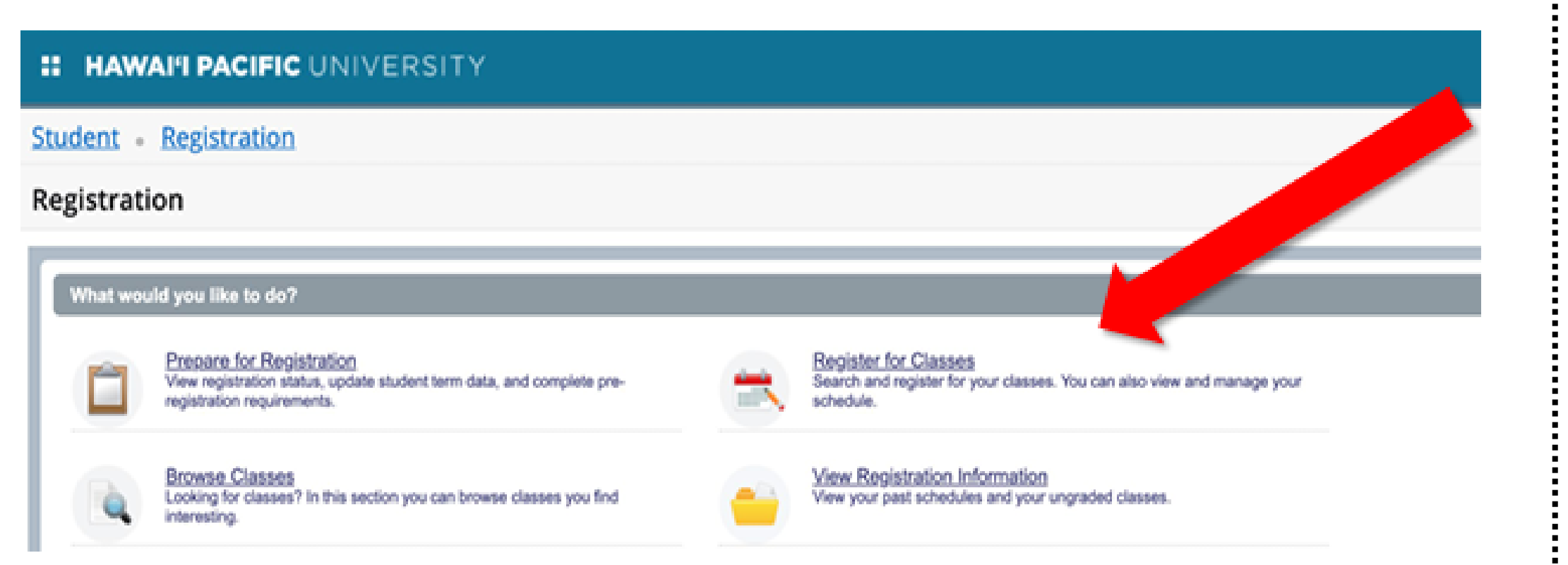

Click here to return to first slide

## How to use the Registration Waitlist

# 2. Select the desired term.

### HAWAI'I PACIFIC UNIVERSITY

Student • Registration • Select a Term

### Select a Term

HH

| Spring 2025             |   |
|-------------------------|---|
| Spring 2025             |   |
|                         | ٩ |
| Spring 2025             | * |
| Winter 2024             |   |
| Fall 2024               |   |
| Summer 2024 (View Only) |   |
| Spring 2024 (View Only) | + |

# Courses may be searched for using the "Find Classes" tab or by using the "Enter CRNs" (Course Reference Numbers) tab.

| Stude                           | ent - Re              | g <mark>tion</mark> (                              | Select                                                                                                    | a Term 🔹          | Registe    | er for Cl          | asses      |          |         |                               |                       |                |                    |              |                      |
|---------------------------------|-----------------------|----------------------------------------------------|----------------------------------------------------------------------------------------------------|-------------------|------------|--------------------|------------|----------|---------|-------------------------------|-----------------------|----------------|--------------------|--------------|----------------------|
| Regis                           | ster for o            | i es                                               |                                                                                                    |                   |            |                    |            |          |         |                               |                       |                |                    |              |                      |
| Elect C                         | Managan (             |                                                    | Schodulo and i                                                                                                    | Ontions           |            |                    |            |          |         |                               |                       |                |                    |              |                      |
| Find C                          | ob Reculte            | 4 Classes                                          | scileoule allu v                                                                                                    | 2000115           |            |                    |            |          | _       |                               |                       |                |                    |              |                      |
| Term:                           | Fall 2019 S           | bject: Business                                    | Course Num                                                                                                    | ber: 1000 Part    | Of TermPar | rt Of Term: 2      | 2nd 8-Week | Session  |         |                               |                       |                |                    |              | Sei                  |
| Part                            | Of Term               | Title                                              | \$                                                                                                    | Subject Descripti | Course Ni  | Section $\diamond$ | Hours      | CRN 0    | Term    | Meeting Times                 |                       |                | Campus             | Status       |                      |
| 8B                              |                       | Introduction to Bus                                | iness                                                                                                    | Business          | 1000       | OB                 | 3          | 2470     | Fall 2. | SMTWTF                        | - Type: Class Bu      | uilding: Nor   | onlin              |              | Add                  |
|                                 |                       | onnine onoeigiaaa                                  | A PROPERTY AND A PROPERTY AND A PROPERTY |                   |            |                    |            |          |         |                               |                       |                |                    |              |                      |
| K                               | ✓ Page 1              | of 1 > >   1                                       | 0 🗸 Per Pag                                                                                                    | e                 |            |                    |            |          |         |                               |                       |                |                    |              |                      |
| K                               | < Page 1              | of 1  > >   1                                      | 0 🗸 Per Paç                                                                                                    | e                 |            |                    |            |          |         | •                             |                       |                |                    |              |                      |
| C Sche                          | ✓ Page 1              | of 1  > >   1                                      | 0 ✓ Per Paç                                                                                                    | e                 |            |                    |            |          |         | T Summary                     |                       |                |                    |              |                      |
| Class Sche                      | Page 1                | of 1       1<br>Schedule Details<br>2019<br>Monday | 0 🗸 Per Paç                                                                                                    | e<br>Wednesday    | Thursd     | Jay I              | Friday     | Saturday |         | Title                         | Details               | Hour C         | RN Sch             | edule Status | Action               |
| Class Sch<br>6am                | Page 1                | of 1       1<br>Schedule Details<br>2019<br>Monday | 0 🗸 Per Pag                                                                                                    | e<br>Wednesday    | Thursd     | lay I              | Friday     | Saturday |         | Title                         | Details<br>B/OL 1000, | Hour C<br>3 32 | RN Sch<br>96 Onlin | edule Status | Action               |
| Class Sche<br>Gam<br>7am        | edule for Fall Sunday | of 1       1<br>Schedule Details<br>2019<br>Monday | 0 🔽 Per Pag                                                                                                    | e<br>Wednesday    | Thursd     | jay I              | Friday     | Saturday | •       | Title<br>Introductory Biology | Details<br>BIOL 1000, | Hour C<br>3 32 | RN Sch<br>96 Onlin | e Pending    | Action               |
| Class Sche<br>Gam<br>7am<br>8am | Page 1                | of 1       1 Schedule Details 2019 Monday          | 0 V Per Pag                                                                                                    | e<br>Wednesday    | Thursd     | lay I              | Friday     | Saturday |         | Title<br>Introductory Biology | Details<br>BIOL 1000, | Hour C<br>3 32 | RN Sch<br>96 Onlin | edule Status | Action<br>**Web Regi |
| Class Sche<br>Gam<br>7am<br>8am | Page 1                | of 1       1 Schedule Details 2019 Monday          | 0 V Per Pag                                                                                                    | e<br>Wednesday    | Thursd     | jay l              | Friday     | Saturday |         | Title<br>Introductory Biology | Details<br>BIOL 1000, | Hour C<br>3 32 | RN Sch<br>96 Onlin | e Pending    | Action<br>**Web Regi |

### Click here to return to first slide

# How to use the Registration Waitlist

## You will receive a "Registration add error -- status closed" message.

#### Registration Add Errors Grade Mode Action Status CRN Crse Sec Level Subj Cred Undergraduate 3.000 Standard Letter English Fundamentals Closed - 0 Waitlisted 1205 WRI 1050 A None Ŧ None Closed - 0 Waitlisted 2058 ACCT 2000 A Undergraduate 3.000 Standard Letter Principles of Accounting I Wait List

To add yourself to the waitlist, change the action from "None" to "Waitlist" in the drop-down menu. Click "Submit" to save changes.

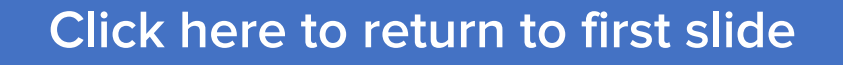

## How to use the Registration Waitlist

#### Title

Submit

# **1. After you receive a waitlist notification, proceed to Register for Courses for the desired** term and click Panels. The waitlisted course will appear in the Summary Box.

| Class Sch | edule for Spr | ing 2025 |         |           |          |        |        | Title                     | Details              | Hou       | CRN          | Schedule | Status  | Action |
|-----------|---------------|----------|---------|-----------|----------|--------|--------|---------------------------|----------------------|-----------|--------------|----------|---------|--------|
|           | Sunday        | Monday   | Tuesday | Wednesday | Thursday | Friday | Surday | 4                         |                      |           |              |          |         |        |
| 6am       |               |          |         |           |          |        |        | Introduction to Visu      | ARTS 100             | 0         | 1106         | Online   | Deleted | None   |
|           |               |          |         |           |          |        | _      | •                         |                      |           |              |          |         | - N    |
| 7am       |               |          |         |           |          |        |        |                           |                      |           |              |          |         |        |
|           |               |          |         |           |          |        |        |                           |                      |           |              |          |         |        |
| 8am       |               |          |         |           |          |        |        |                           |                      |           |              |          |         |        |
|           |               |          |         |           |          |        |        | Total Hours   Registered: | 0   Billing: 0   CEU | 1:0   Min | : 0   Max: 3 |          |         |        |

# **2.** Change the course action to \*\*Web Registered\*\* in the drop-down menu. Click "Submit."

# **3.** The status will change to Registered.

| Title Details Hou CRN Schedule Status Action   Introduction to Visu ARTS 100 3 1106 Omline Pending Introduction to Visu ARTS 100 3 106 Omline Registered None                                   | Summary Tuition and Fees  |                      |           |               |          |         |                    |         | Summary                  | Summary 3             |            |              |          |            |        |      |  |
|----------------------------------------------------------------------------------------------------|---------------------------|----------------------|-----------|---------------|----------|---------|--------------------|---------|--------------------------|-----------------------|------------|--------------|----------|------------|--------|------|--|
| ARTS 100 3 1105 Online Pending. "Web Registered"  Total Hours   Registered: 0   Billing: 0   CEU: 0   Min: 0   Max: 0  Click here to return to first slide  Click here to return to first slide | Title                     | Details              | Hou       | CRN           | Schedule | Status  | Action             | ₩.      | Title                    | Details               | Hou        | CRN          | Schedule | Status     | Action |      |  |
| Total Hours   Registered: 0   Billing: 0   CEU: 0   Min: 0   Max: 0<br>Submit<br>Click here to return to first slide                                                                            | Introduction to Visu      | ARTS 100             | 3         | 1106          | Online   | Pending | **Web Registered** | Ŧ       | Introduction to Visu     | ARTS 100              | 3          | 1106         | Online   | Registered | None   |      |  |
| Total Hours   Registered: 0   Billing: 0   GEU: 0   Min: 0   Max: 0<br>Submit<br>Click here to return to first slide                                                                            |                           |                      |           |               |          |         |                    |         |                          |                       |            |              |          |            |        |      |  |
| Total Hours   Registered: 0   Billing: 0   GEU: 0   Min: 0   Max: 0 Total Hours   Registered: 3   Billing: 3   GEU: 0   Min: 0   Max: 3 Click here to return to first slide                     |                           |                      |           |               |          |         |                    |         | ,                        |                       |            |              |          |            |        |      |  |
| Submit<br>Click here to return to first slide                                                                                                    | Total Hours   Registered: | 0   Billing: 0   CEL | : 0   Mir | i: 0   Max: 0 | 0        |         |                    |         | Total Hours   Registered | : 3   Billing: 3   CE | U: 0   Mir | c 0   Max: 3 | í.       |            |        |      |  |
| Click here to return to first slide                                                                                                    |                           |                      |           |               |          |         | Submit             |         |                          |                       |            |              |          |            |        | Subr |  |
| Click here to return to first slide                                                                                                    |                           |                      |           |               |          |         |                    |         |                          |                       |            |              |          |            |        |      |  |
| Click here to return to first slide                                                                                                    |                           |                      |           |               |          |         |                    |         |                          |                       |            |              |          |            |        |      |  |
|                                                                                                    |                           |                      |           |               |          |         | Click here         | <u></u> | to first slid            | e                     |            |              |          |            |        |      |  |
|                                                                                                    |                           |                      |           |               |          |         |                    |         |                          |                       |            |              |          |            |        |      |  |
|                                                                                                    |                           |                      |           |               |          |         |                    |         |                          |                       |            |              |          |            |        | A    |  |
|                                                                                                    |                           |                      |           |               |          |         |                    |         |                          |                       |            |              |          |            |        |      |  |

## How to use the Registration Waitlist

# More questions? Contact us!

**Academic Advising Center** Waterfront Plaza, Tower 6, Suite 440-I (WP6-440-I) 500 Ala Moana Blvd. Honolulu, HI 96813

Who is my advisor? - <u>https://www.hpu.edu/academic-</u> advising/meet-your-academic-advisor/index.html

Schedule an Appointment - https://www.hpu.edu/academicadvising/schedule-an-advising-appointment.html

Email: advising@hpu.edu Phone: (808) 544-1198

Sample Degree Plans - https://hpu.edu/registrar/academiccatalog/degree-plans.html

### **Hours of Operation:**

Monday to Friday, 8:00AM-5:00PM (Hawaii Standard Time) Saturday, Sunday and all University Holidays, CLOSED

> HELPFUL TIP: If emailing, use your @my.hpu.edu email account and provide your Student ID.

# Click here to return to first slide

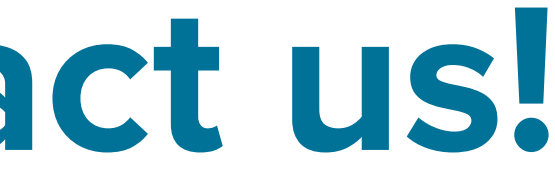

# HAWAI'I PACIFIC UNIVERSITY